## Einführung und neue Funktionen in der Version 3

Melden Sie sich unter <u>chartskit.tv</u> mit Ihrem Benutzernamen oder E-Mail Adresse und Ihrem Passwort an. Nach der Anmeldung gelangen Sie auf das individuelle Dashboard. Von hier aus können Sie ihre letzten Charts direkt erreichen und freigeben.

Über das Menü oben navigieren Sie zu den Charts, den Templates und den administrativen Funktionen. Beginnen Sie mit der Erstellung eines neuen Templates.

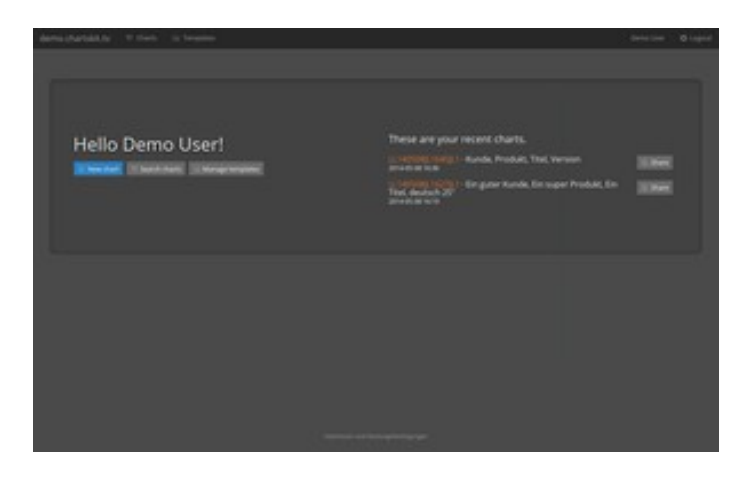

## Templates

In der Templates-Verwaltung haben Sie links eine Liste Ihrer Templates, die Sie durch das Textfeld filtern können.

Erzeugen Sie ein neues Template und geben einen Namen und über den Farbwähler eine Textfarbe ein. Alternativ zu einem rein schwarzen Hintergrund können Sie für das Template ein Hintergrundbild auswählen und hochladen. Das Hintergrundbild sollte

| demodulation in teams                       | and a state      |
|---------------------------------------------|------------------|
| Sil Templates Inclusion<br>Re-<br>Inclusion | Enerse Transform |
|                                             |                  |
|                                             |                  |

möglichst ein PNG-Format mit den Abmessungen 1920 x 1080 Pixeln haben, was der HD-Auflösung entspricht. Bilder mit anderen Auflösungen werden von chartskit.tv auf diese Maße skaliert, und können dadurch verschwommen erscheinen. Beim Speichern des Templates wird das ausgewählte Hintergrundbild auf den Server hochgeladen, was ggf. einige Sekunden lang dauern kann.

Die Benutzer in chartskit.tv sind Accounts zugeordnet und jedes Template wird bei der Erstellung auch diesem Account zugeordnet. Jeder Benutzer kann also mit allen Templates arbeiten, die zu seinem Account gehören (Ausnahme: Benutzer mit Templatebeschränkungen, siehe unten).

NEU: Mit der Option "Shared" können Sie ein Template für alle anderen chartskit.tv Benutzer/Accounts freigeben. Zusätzlich können nun alle Benutzer mit allen über die Option "Shared" freigegebenen Templates arbeiten. Das bedeutet, dass JEDER Benutzer beim Erstellen eines Charts nicht nur die Templates des eigenen Accounts zur Verfügung hat, sondern auch alle freigegebenen Templates.

| democratization in terms |                                                                                                    | large test | 0.004 |
|--------------------------|----------------------------------------------------------------------------------------------------|------------|-------|
| Si Templates             | Denna Templana<br>1944 🛤                                                                                                    |            | 100   |
|                          | Man Series<br>Barrier<br>Barrier<br>Bar |            |       |
|                          |                                                                                                    | 14. L      |       |

## Einführung und neue Funktionen in der Version 3

### Charts

In der Charts-Verwaltung haben Sie links wiederum eine Suchmaske für Charts. Beachten Sie bitte, dass die Suche so voreingestellt ist, dass nur Master-Charts gesucht werden. Diese Option können Sie in dem Aufklappmenü rechts neben der Suche ausschalten, um nach allen Charts zu suchen.

Erzeugen Sie hier mit dem Knopf 'New chart' ein neues Chart.

Geben Sie alle benötigten Detail ein, wählen ein Template aus und haken bei Bedarf die Option "Master" an. Pflichtfelder sind Client, Product, Title und Number. Die Chartnummer muss eindeutig und darf noch nicht vergeben sein.

| NAMES TO AND A DESCRIPTION OF THE PARTY OF THE PARTY OF T | -                                                                                                    |       | have a spot |
|----------------------------------------------------------------------------------------------------|----------------------------------------------------------------------------------------------------|-------|-------------|
|                                                                                                    |                                                                                                    |       |             |
|                                                                                                    |                                                                                                    |       |             |
|                                                                                                    |                                                                                                    |       |             |
| 11 1111                                                                                                    | In your Aurea<br>In your Annale<br>Strange Revelation<br>Annale Strange Revelation<br>Annale Strange Revelat |       |             |
| index<br>Nate<br>Nate<br>Nate<br>Nate<br>Nate<br>Nate<br>Nate<br>Nate                                                                                                    | En husiana air annan husiana<br>ar anna husiana a' a' a' anna husiana<br>a' anna husiana a' a' a' a' a' a' a' a' a' a' a' a' a'                                                                                                    | 3 and |             |

Die Nummer sollte wie beschrieben vom Format XX111111YY2222ZZ3 sein, dabei sind:

| XX:     | die Initialen/Abkürzung der Firma (Postproduktion)       |
|---------|----------------------------------------------------------|
| 111111: | das aktuelle Datum im Format YYMMDD                      |
| YY:     | die Initialen des Operators                              |
| 2222:   | die aktuelle Uhrzeit im Format HHMM (5-Minuten abstände) |
| ZZ:     | eine Abkürzung für die verwendete Maschine/Software      |
| 3:      | eine Versionsnummer                                      |

Da die Chartnummer eindeutig sein muss, kann man ein Chart nicht im Nachhinein bearbeiten und mit anderen Informationen Überschreiben. Wenn Sie Korrekturen in einem Chart vornehmen müssen, speichern Sie das korrigierte Chart bitte unter einen anderen Nummer. Alternativ können Sie Ihren Chartskit-Accountmanager kontaktieren, der ein Chart löschen kann, so dass Sie es erneut eingeben können.

Wenn Sie das Chart gespeichert haben, gelangen Sie in die Detail-Ansicht des Charts mit Vorschau.

Hier haben Sie die Möglichkeit das Chart in den unterschiedlichen Formaten und Auflösungen herunterzuladen, zurück in die Suche zu gelangen, ein neues Chart zu erstellen, das angezeigte Chart zu duplizieren (Clone), oder es für Andere freizugeben.

Wenn Sie ein Chart klonen, entspricht das der Erstellung eines neuen Charts, nur dass die

| and the second second sec |                                                                                                    |                                 |                                          |          |
|----------------------------------------------------------------------------------------------------|----------------------------------------------------------------------------------------------------|---------------------------------|------------------------------------------|----------|
| ii.                                                                                                    | Binggan Kunde<br>Binggan Kunde<br>Binggan Tudate<br>Binggan Tudate<br>Binggan Tudate<br>Binggan Binggan<br>Binggan Binggan<br>Binggan Binggan<br>Binggan Bunde<br>Binggan Kunde                                                                                                    | 71 LL140508                     | L1627)L1<br>R Background Back (See) (See | (Master) |
| Approximation<br>Operation<br>Constraints<br>Approximation<br>Constraints<br>Approximation<br>Constraints                                                                                                    |                                                                                                    | adial a                         |                                          |          |
| Production<br>Breaks<br>Reelignediction<br>Described<br>Congress<br>Content May                                                                                                    |                                                                                                    |                                 |                                          |          |
|                                                                                                    | ber of<br>anterdown farger<br>Na<br>2016 anter<br>2016 anter<br>2016 a |                                 |                                          |          |
|                                                                                                    |                                                                                                    | Second and Second Second Second |                                          |          |

Felder schon mit den vorhandenen Informationen ausgefüllt sind. Um ein geklontes Chart zu speichern, müssen Sie allerdings noch die Chartnummer ändern, denn die muss eindeutig sein.

## Einführung und neue Funktionen in der Version 3

Sie können das Chart für andere mit dem Knopf "Share" freigeben, so dass andere dieses Chart herunterladen können. Diesen Knopf haben Sie in der Chart-Detailansicht und auf dem Dashboard nach der Anmeldung.

Durch die Freigabe wird ein Link auf das Chart generiert und eine Email erzeugt, die Sie an die gewünschten Adresse(n) versenden können. Achten Sie dabei darauf, dass Sie den generierten Link nicht verändern.

Der Link ist 14 Tage lang gültig, danach wird er von chartskit.tv automatisch gelöscht.

Der E-Mail Empfänger kann den Link benutzen, um als Gast in chartskit.tv das Chart einzusehen und in den unterschiedlichen Formaten und Auflösungen herunterzuladen.

Andere Möglichkeiten, etwa die Suche nach anderen oder die Erstellung neuer Charts, hat der Gastbenutzer nicht.

Ist der E-Mail Empfänger selbst auch in chartskit.tv angemeldet, erscheint für diesen rechts oben ein Knopf "Show". Über diesen Knopf gelangt der angemeldete Benutzer in die Detail-Ansicht eines Charts, wie oben

| New Yorks                                                                                 | olient<br>product<br>title<br>version i date<br>version to,<br>duration<br>magonatible | Denne Frankler<br>Denne That<br>develant 25'<br>develant 25'<br>XXXXXXXXXXXXXXXXXXXXXXXXXXXXXXXXXXXX |  |
|-------------------------------------------------------------------------------------------|----------------------------------------------------------------------------------------|----------------------------------------------------------------------------------------------------|--|
|                                                                                           | agency<br>creation                                                                     |                                                                                                    |  |
| induction<br>director : deg<br>expression<br>expression<br>subgraduition<br>subgraduition | productor<br>production<br>director : dep<br>peolynolaction<br>assendatude<br>composer |                                                                                                    |  |

| Download | Format: JPG 🔻 | Size: HD (1920 x 1080) 🕶 | Show |
|----------|---------------|--------------------------|------|
|          |               |                          |      |
|          |               |                          |      |

beschrieben. Von dort aus kann das Chart kopiert (Clone), bearbeitet und mit einer neuen Nummer abgespeichert werden. Das neue Chart kann dann ebenfalls wieder geteilt werden (Share) und so z.B. die aktualisierte Version zurückgegeben werden. Auf diesem Weg können die entfernten Benutzer an einem Chart zusammenarbeiten, aber eben nur, wenn die Benutzer auch angemeldet sind und wenn das Chart auf einem freigegebenen Template beruht.

### Administrative Funktionen

Wenn Sie die entsprechenden Berechtigungen erhalten haben, stehen Ihnen noch zwei administrative Funktionen zur Verfügung:

#### Accountverwaltung

Hier können Sie Ihren Accountnamen festlegen, insbesondere aber einen Schlüssel festlegen, mit dem Sie ein tägliches Backup Ihrer Daten von chartskit.tv herunterladen können. Wenn Sie sich nicht sicher sind wie oder warum Sie das machen sollten, sprechen Sie bitte mit Ihren Administratoren oder mit limitland development.

| and the sector of the sector |                    |                                                                                                    |  |
|------------------------------|--------------------|----------------------------------------------------------------------------------------------------|--|
|                              | Limitland<br>Bis 📄 | Ender<br>State of the second state of the second state of the second |  |
|                              |                    |                                                                                                    |  |
|                              |                    |                                                                                                    |  |

## Einführung und neue Funktionen in der Version 3

Benutzerverwaltung

In der Benutzerverwaltung können Sie neue Benutzer für Ihren Account anlegen. Hier legen Sie fest, welche zusätzlichen Berechtigungen der Benutzer hat:

Accountmanager: erlaubt die Accountverwaltung und hat automatisch Zugriff auf die Benutzerverwaltung. Usermanager: erlaubt die Benutzerverwaltung. Templatemanager: erlaubt das Erstellen neuer und Verwaltung existierender Templates.

| densibertably 9 feet is been about | ana a | Benintar - Bright                                                                                                    |
|------------------------------------|-------|----------------------------------------------------------------------------------------------------|
|                                    |       | Dente<br>Secondaria da Secondaria da Secondari |
|                                    |       |                                                                                                    |

Templatebeschränkung: wenn bei dem Benutzer ein Template ausgewählt ist, hat dieser Benutzer ausschließlich Zugriff auf dieses eine Template, auf kein anderes, auch nicht auf andere freigegebene Templates. Damit hat der Benutzer auch ausschließlich Zugriff auf Charts, die mit diesem Template erstellt worden sind, keine anderen.

Wenn für den Benutzer keine Rollen ausgewählt sind, ist dieser ein "normaler" Benutzer, der Charts anlegen und freigeben kann.

## Benutzerprofil

Ihre Benutzerdaten sowie das eigene Passwort können Sie durch Klick auf Ihren Namen in der Menüleiste oben rechts ändern.

| -              |                                                                                                    |  |
|----------------|----------------------------------------------------------------------------------------------------|--|
|                | Service:                                                                                                    |  |
|                | and the second second s |  |
| Series process |                                                                                                    |  |
|                | And the second second se                                                                                                    |  |
|                |                                                                                                    |  |
|                |                                                                                                    |  |
|                |                                                                                                    |  |
|                |                                                                                                    |  |
|                |                                                                                                    |  |
|                |                                                                                                    |  |

## Einführung und neue Funktionen in der Version 3

### FAQ

#### Was geschieht, wenn ich einen Benutzer lösche?

In diesem Fall bleiben alle Charts erhalten, die der Benutzer erzeugt hat. Es verfallen jedoch alle Freigaben, die der Benutzer erzeugt hat.

Was geschieht wenn ich ein Template lösche? Auch in dem Fall bleiben alle von dem Template erzeugten Charts erhalten.

#### Sind meine Daten sicher?

Ja. Sämtliche Charts, Templates und Benutzerdaten sind, wenn nicht freigegeben, nur von Benutzern des eigenen Accounts sichtbar. Alle Benutzerpasswörter sind mit SHA1 und Salt verschlüsselt und können nicht mit legalen Mitteln entschlüsselt werden.

Wie lange bleiben Freigaben gültig? 14 Tage.

#### Warum kann ich ein Chart nicht nachträglich ändern?

Weil die Chartnummer eindeutig dem Inhalt der Charts zugeordnet werden können muss. Wenn Sie ein Chart nachträglich ändern müssen, sprechen Sie mit Ihrem Accountmanager, der das betreffende Chart löschen kann, so dass Sie es neu anlegen können.

#### Kann ich ein Template eines anderen Accounts nutzen?

Ja, chartskit.tv ist seit der Version 3 mandantenfähig, d.h. dass in chartskit.tv mehrere Accounts angelegt werden können. Wenn ein Benutzer eines Accounts eines seiner Templates mit der Option "Share" freigibt, kann es von allen anderen Accounts aus genutzt werden.

#### Gibt es einen "Read-Only" Benutzer?

Nein, durch die Freigabe einzelner Charts an Gäste durch die Sharing-Funktion ist diese Berechtigungsstufe überflüssig geworden.

Wie erhalte ich einen Zugang auf chartskit.tv Bitte sprechen Sie uns an, dann richten wir Ihnen ein Konto ein.

Weitere Informationen finden Sie unter

#### http://chartskit.tv/

oder kontaktieren Sie uns unter:

info@limitland.de Telefon: +49 40 412632690